# Sistema de control escolar.

Extraordinarios. Inscripción. Correcciones en inscripción.

Noviembre 2021.

# Servicios en linea de la UPU

#### Aulas virtuales.

Servicio de gestión de contenidos y clases, se ofrece a través de la plataforma Moodle.

#### Sistema control escolar.

Se divide en dos:

- Registro prescripciones (ficha de examen, aspirantes).
- Control escolar. Inscripciones, re-inscripciones y calificaciones.

#### Sitio Web

Medio de comunicación para alumnos y publico en general. Cuenta con enlaces de acceso a aulas virtuales y sistema de control escolar.

### Servicios de Google

Se cuenta con servicio institucional de tipo educativo el cual brinda los siguientes servicios.

- Correo electrónico.
- Meet.
- Drive.
- Classroom.
- Jamboard.
- Etc.

Los sistemas de Aulas virtuales, control escolar y servicios de Google requieren contraseña, que suele ser diferente para cada servicio, si no la tienes solicitala a serviciosinformaticos@upu.edu.mx.

Tip: usa el nombre correcto para cada servicio, de esta forma, se te puede brindar un mejor servicio. **NO uses el termino plataforma**, ya que es ambiguo y se presta a confusiones.

### **CALENDARIO SISTEMA DE CONTROL ESCOLAR**

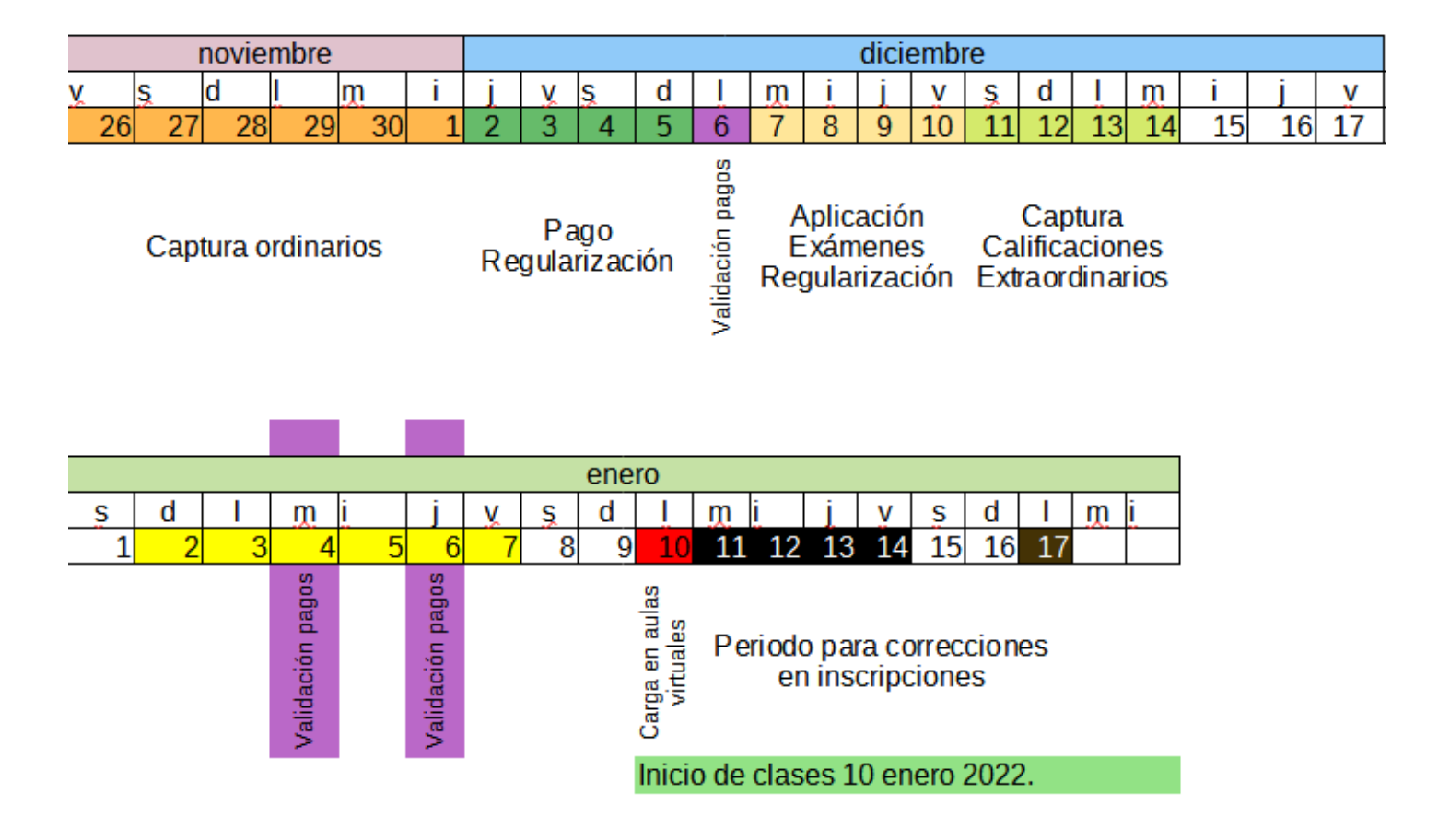

| Actividad en sistema control escolar.                                   | Periodo.          | Fecha limite.    |
|-------------------------------------------------------------------------|-------------------|------------------|
| Captura calificaciones ordinarias.                                      | 26/nov. al 1/dic. | 1 de diciembre.  |
| Pago de extraordinario (regularización).                                | 2/dic. al 5/dic.  | 5 de diciembre.  |
| Publicación de pagos validados extraordinarios.<br>Solo pagos en banco. |                   | 6 dic. 14 hrs.   |
| Captura calificaciones regularización.                                  | 7/dic. al 14/dic. | 14 de diciembre. |
| Validación pagos inscripción.<br>Solo pagos en banco.                   |                   | 4 y 6 enero.     |
| Elección de materias <u>en sistema</u> (inscripción).                   | 5/ene al 7/ene.   | 7 de enero.      |
| Carga de materias en aulas virtuales.                                   |                   | 10 enero.        |
| Corrección de re-inscripciones.                                         | 11/ene al 17/ene  | 17 enero.        |

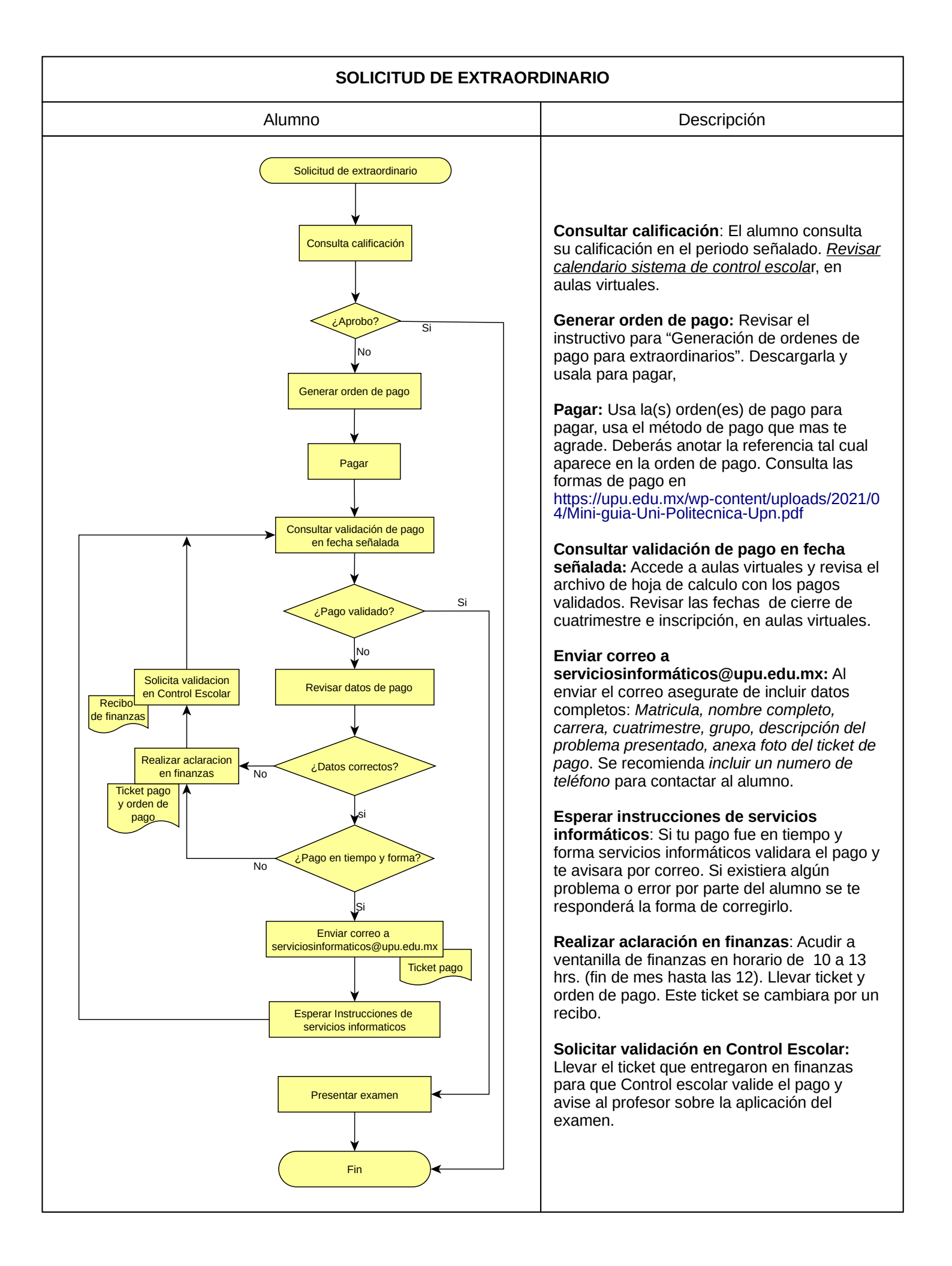

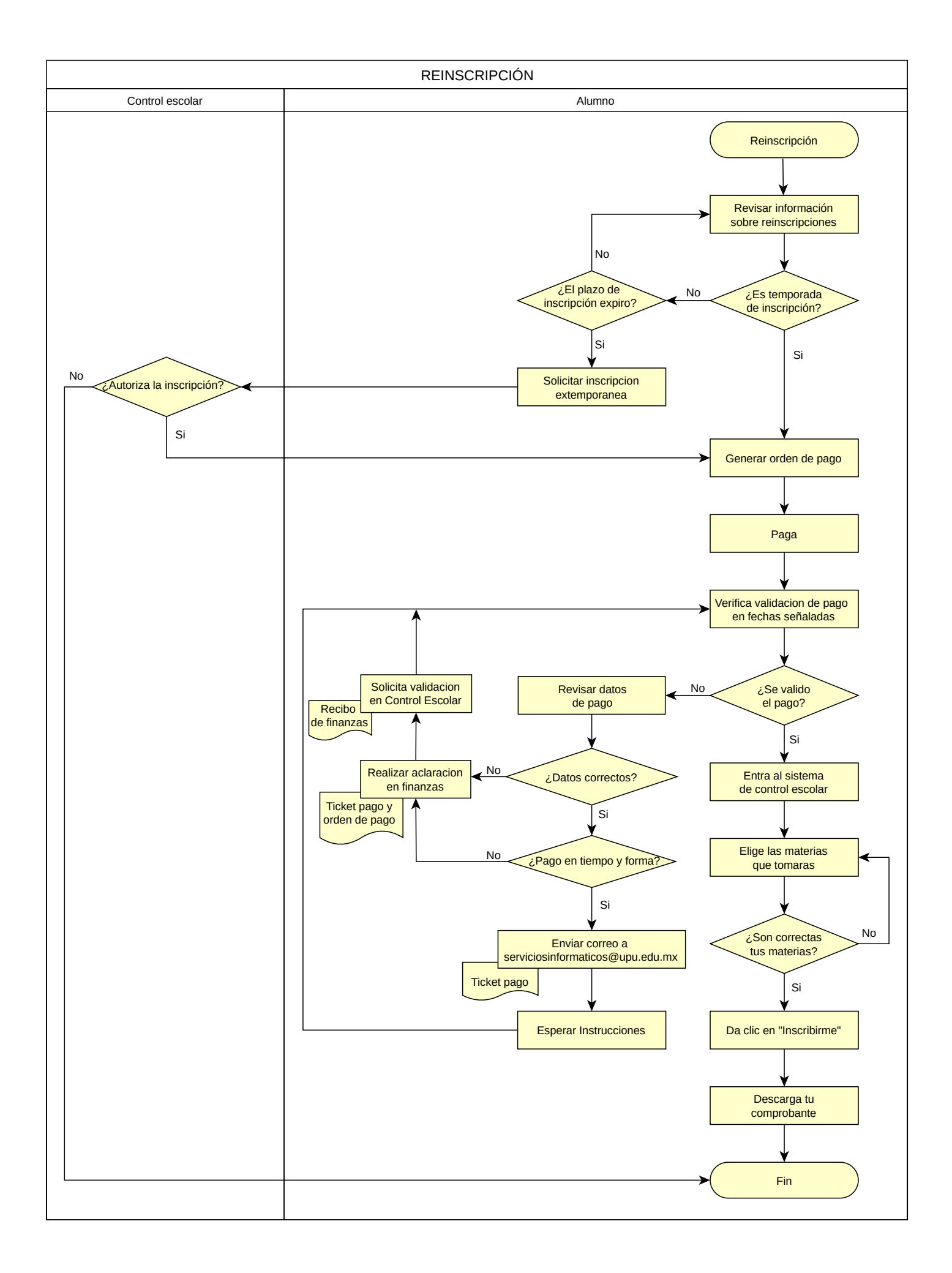

Servicios informáticos

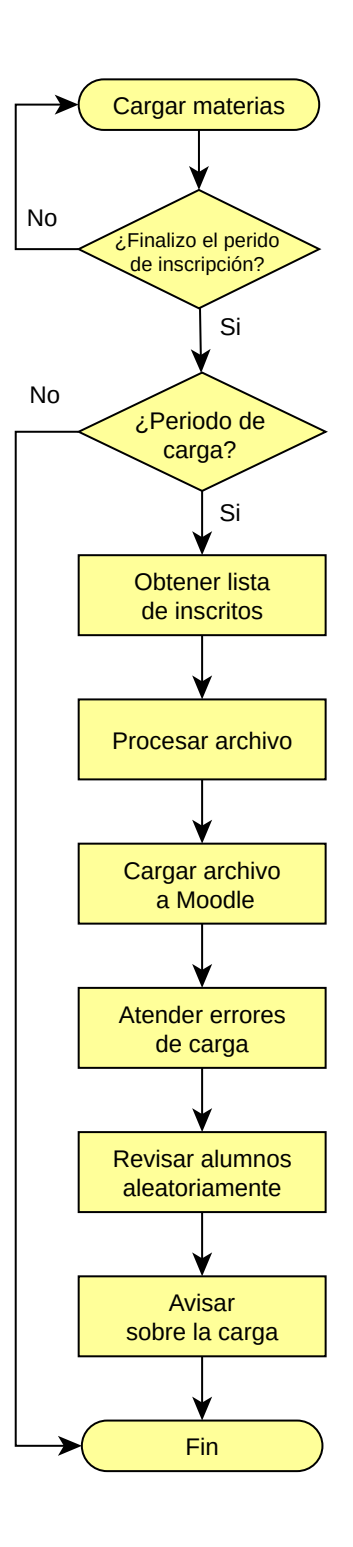

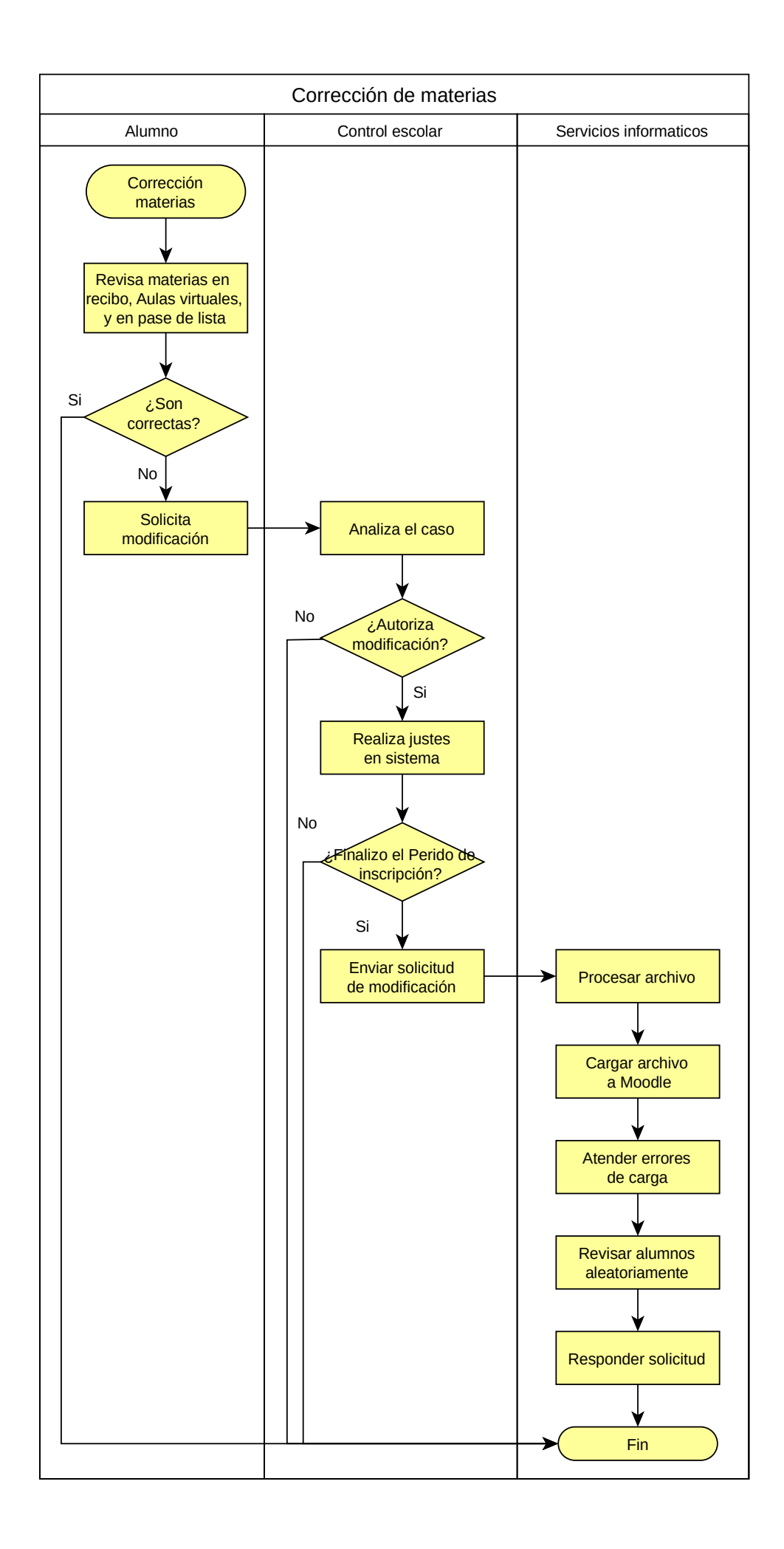